Philips GoGear audio player

SA4310 SA4320 SA4340 without FM tuner

SA4315 SA4325 SA4345 with FM tuner

# Quick start guide

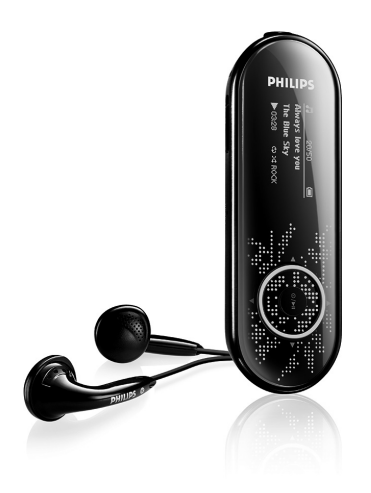

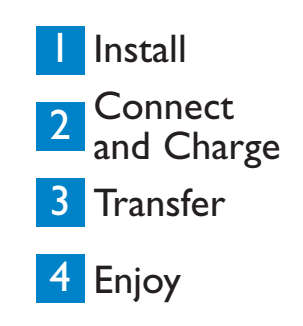

DHIL

DS

## Need help?

#### Please visit

www.philips.com/welcome

where you can access to a full set of supporting materials such as user manual, flash tutorial, the latest software upgrades and answers to frequently asked questions.

#### Contents

EN

- 2 Is there a manual?
- 2 Register your product
- 2 Don't forget about upgrades
- 3 What's in the box
- Overview of controls and connections 4
- 5 Install
- 6 Connect and Charge 6
  - Connect to PC
  - Read the battery level indication of your player

#### Transfer

Transfer music and pictures with Windows Media Player 11

#### 8 Enjoy 8

6 7

7

8

8

9

- Power on and play
- Main menu
- Navigate the menu

#### 9 Music mode

#### 9 Radio\*

- Auto tune
- 10 Play a preset radio station and tune the station

#### 10 Recordings

- 10 Make recordings
- 10 Play back recordings

#### 11 Troubleshooting

- 11 How do I recover my player?
- 11 How do I reset my player?

#### 12 Need help?

#### 12 Disposal of your old product

\* FM radio is only available to some regional versions.

## Is there a manual?

You have a detailed user manual and FAQ on the CD by-packed with your player. You can also download the same file from this website: www.philips.com/support

## Register your product

Since it is possible for you to upgrade your product, we recommend that you register your product on www.philips.com/welcome so we can inform you as soon as new free upgrades become available.

## Don't forget about upgrades

We know you will enjoy your product for a long time. For best performance, we recommend that you regularly check in to www.philips.com/support for free upgrades of the latest software and Firmware Manager for your product. These downloads will help you to optimize your product's performance and to take advantage of our future support of new audio formats.

Enjoy your new music experience.

## What's in the box

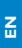

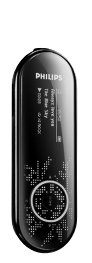

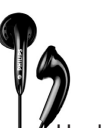

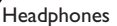

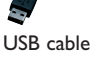

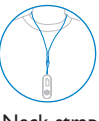

Neck strap

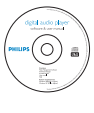

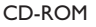

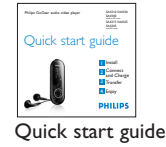

What else you'll need?

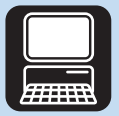

Computer

A computer with: Windows XP (SP2 or above) or Vista Pentium III 800MHz processor or higher 256MB RAM 200MB Hard Disk space Internet connection (preferable) Microsoft Internet Explorer 6.0 or later CD-ROM drive USB Port

## Overview of controls and connections

| PHILIPS<br>PHILIPS<br>PHILIP |                 |                               | Press and slide to<br>extend USB<br>connector.<br>Press and slide to<br>retract USB<br>connector. |         |                                                 |
|----------------------------------------------------------------------------------------------------|-----------------|-------------------------------|---------------------------------------------------------------------------------------------------|---------|-------------------------------------------------|
|                                                                                                    | κji             | нġ                            | J                                                                                                 | •       | Navigate back one menu level or exit a function |
| Α                                                                                                    | - Vol +         | Control volume                |                                                                                                   |         | During songs / recordings playback,             |
| В                                                                                                    | n               | Headphones jack               |                                                                                                   |         | press to go to previous songs /                 |
| С                                                                                                    | Micro-<br>phone | For voice recordings          |                                                                                                   |         | rewind                                          |
| D                                                                                                    | A slider        | Lock all keys except volume   |                                                                                                   |         | Navigate forward one menu level or              |
|                                                                                                    |                 | keys                          |                                                                                                   |         | During songs / recordings playback              |
| Е                                                                                                    | RESET           | Reset hole                    |                                                                                                   |         | press to go to next songs /                     |
| F                                                                                                    | USB             | Press and slide for USB       |                                                                                                   |         | recordings, or press and hold to fast           |
|                                                                                                    | slider          |                               |                                                                                                   |         | forward                                         |
| G                                                                                                    |                 | USB connector                 |                                                                                                   | <b></b> | Scroll up in the list                           |
| н                                                                                                    | REC             | Start or stop voice recording |                                                                                                   | •       | Scroll down in the list                         |
| 1                                                                                                    | MENU            | Press to access the menu /    | К                                                                                                 | @/▶II   | Short press to play/pause songs, long           |
|                                                                                                    |                 | return to previous menu       |                                                                                                   |         | press to power on/off                           |

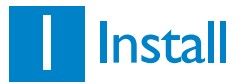

Important You need Windows XP Service Pack 2 to install and run this software.

In case you do not have this on your PC, you will be asked to install the Service Pack. Please do install this, complete the rest of your software installation and only then connect your device.

This is critical to ensure the proper working of your player when connected to the PC.

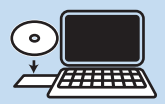

- 1 Insert the CD supplied with your product into the CD ROM drive of your PC.
- 2 Follow the onscreen instructions to complete the installation of Windows Media Player and Philips Device Manager.
- 3 If the installation program does not start automatically, browse the CD contents via Windows Explorer and run the program by double clicking on the file ending with .exe.

## 2 Connect and Charge

#### A Connect to PC

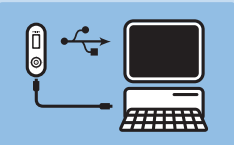

- 1 Turn on the player.
- 2 Connect the player to PC as shown.
- > The screen of the player indicates the connection with PC.

B Read the battery level indication of your player

The approximate power levels of your battery are indicated as follows:

| Full | Two-thirds full | Half full | Low | Empty |
|------|-----------------|-----------|-----|-------|

**TIP** When the batteries are almost empty, the low battery screen blinks. Your player will power down in less than 60 seconds. Your player will save all settings and un-finished recordings before it powers down.

#### Transfer music and pictures with Windows Media Player 11

Download Windows Media Player11:

http://www.microsoft.com/windows/windowsmedia/player/11/default.aspx

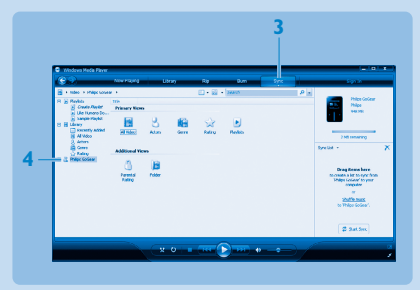

- 1 Start Windows Media Player 11.
- 2 Connect the player to your computer using the supplied USB cable.
- **3** Once the player is connected, the sync tab changes as shown (**—**) and the device and its contents become visible in **Windows Media Player 11**(see figure above).
- 4 Windows Media Player 11 will automatically start synchronizing the contents of your music library to your player.

For details on how to set synchronization options in **Windows Media Player 11**, pls refer to the user manual.

## 4 Enjoy

A Power on and play

To power on, press **>II** until the **PHILIPS** welcome screen appears. To power off, press and hold **>II** until there is no display on the screen.

#### B Main menu

| л | Music       | Play your digital music tracks                    |
|---|-------------|---------------------------------------------------|
| ò | Radio*      | Listen to FM radio                                |
| ₫ | Recording   | Create or listen to recordings                    |
|   | Folder view | Browse your music tracks or recordings by folders |
| ¢ | Settings    | Customize the settings of your player             |

#### C Navigate the menu

Your player has an intuitive menu navigation system to guide you through various settings and operations. Use  $\blacktriangleleft$ ,  $\triangleright$ ,  $\blacktriangle$ ,  $\checkmark$  to browse through menus. Press  $\triangleright$ II to confirm your selection.

| То                      | Do this               |
|-------------------------|-----------------------|
| Return to previous menu | Press < or MENU       |
| Return to main menu     | Press and hold MENU   |
| Browse through menus    | Press < or >          |
| Scroll through a list   | Press 🔺 or 🔻          |
| Superscroll™            | Press and hold 🔺 or 🔻 |
| Select an option        | Press 🕨               |
| Confirm a selection     | Press 🔰               |

## Music mode (also applicable to playback of recordings)

You can do the following actions during music playback:

| То                      | Do this          | То                 | Do this          |
|-------------------------|------------------|--------------------|------------------|
| Play / Pause music      | Press 📲          | Fast rewind        | Press and hold < |
| Skip to next song       | Press 🕨          | Return to browsing | Press MENU key   |
| Return to previous song | Press <          | Increase volume    | Press Vol +      |
| Fast forward            | Press and hold > | Decrease volume    | Press Vol -      |

From the main menu, select **7** to enter music mode. You can search from the following music options:

| All songs | Alphabetically listed tracks                     |                                                  |
|-----------|--------------------------------------------------|--------------------------------------------------|
| Artists   | Alphabetically listed artists                    | <ul> <li>Alphabetically listed albums</li> </ul> |
| Albums    | <ul> <li>Alphabetically listed albums</li> </ul> | Tracks listed in album order                     |

## Radio\*

From the main menu, select it to enter radio mode.

#### **Connect the headphones**

The supplied pair of headphones serves as a radio antenna. Make sure that it is properly connected to ensure optimal reception.

#### Auto tune

- 1 Select Auto tune under Radio menu 🖻.
- > The player will search for the stations with the strongest signals and automatically save up to 20 stations in the preset memory.

#### Play a preset radio station and tune the station

- 1 From the Radio menu 🖄, select Presets.
- **2** Press  $\blacktriangle$  or  $\checkmark$  to browse and select the preset stations.
- 3 After you select a preset station, short press < / > can change to another preset stations.
- 4 You can also tune the frequency of selected preset station by long pressing  $\blacktriangle$  /  $\blacktriangledown$ .
- 5 Short press ▲ or ▼ to move one tuning step, long press ▲ or ▼ to search next nearest strongest signal.

## Recordings

Your player allows you to make voice recordings and play back your recordings.

#### Make recordings

- 1 Press and hold REC to start voice recording.
- > Your player displays the recording progress.
- 2 Press < to stop and save the voice recording.
- > Your player displays the saving progress. Your voice recording will be saved on your player. (Filename format: VOICEXXX.WAV where XXX is the recording number which will be automatically generated.)

#### Tip You can pause and resume a recording anytime with ►II key.

#### Play back recordings

You can find your recordings in the Recordings mode.

- 1 From the root menu, select equation to enter the Recordings mode. Your player will play all your recordings alphabetically and playback will start with the last recording made.
- 2 Press I to pause the recording on playback.
- 3 Press < or > to play the next or previous recordings.
- 4 Press and hold < or > to fast forward or fast rewind the current recording on playback.

## Troubleshooting

How do I recover my player?

In the event of a device error, please follow the below procedures:

- 1 Make sure the player is disconnected from PC and turned off.
- 2 Launch the Philips Device Manager at Start > Programs > Philips Device Manager > Philips Device Manager on your PC and click Repair tab.
- 3 Press and hold the **>II** button while your player is connecting to the PC.
- 4 Keep holding the key until the **Philips Device Manager** acknowledges your player and goes into recovery mode.
- 5 Click the **Repair** button and follow the instructions given by the **Device Manager**.
- 6 After the player has been repaired, disconnect it from your PC and re-start.

Important When the first time you connect the device to PC in recovery mode, a hardware wizard will be popped up to install the software. Please select install the software automatically and click Next, and then click Finish to complete the installation. During the installation, a warning message stating "The Software you are installing for this hardware has not passed Windows Logo testing.", please select Continue Anyway, this installation will not affect your PC.

#### How do I reset my player?

Insert a pin or a sharp object into the reset hole located at the bottom of the player to reset it. You will need to power on the player after resetting it.

Please refer to the user manual for more troubleshooting advice.

## Need help?

User Manual

See the user manual that came with your player.

Online

Go to www.philips.com/welcome

### Disposal of your old product

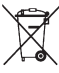

Your product is designed and manufactured with high quality materials and components, which can be recycled and reused.

When this crossed-out wheeled bin symbol is attached to a product it means the product is covered by the European Directive 2002/96/EC

Please inform yourself about the local separate collection system for electrical and electronic products.

Please act according to your local rules and do not dispose of your old products with your normal household waste. The correct disposal of your old product will help prevent potential negative consequences for the environment and human health.

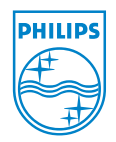

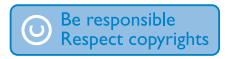

Specifications are subject to change without notice. Trademarks are the property of Koninklijke Philips Electronics N.V. or their respective owners © 2007 Koninklijke Philips Electronics N.V. All rights reserved.

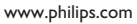

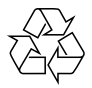

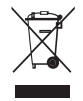

Printed in China wk7341